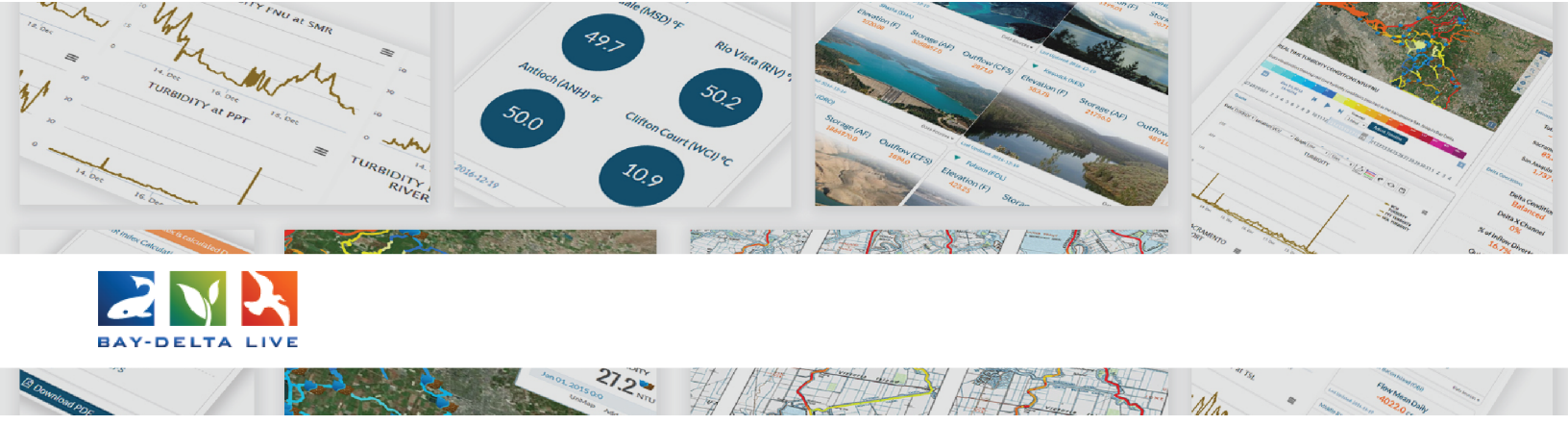

How to Search for Documents and Photos on Bay-Delta Live

First, be sure you are logged in using the Login link at the top of the screen.

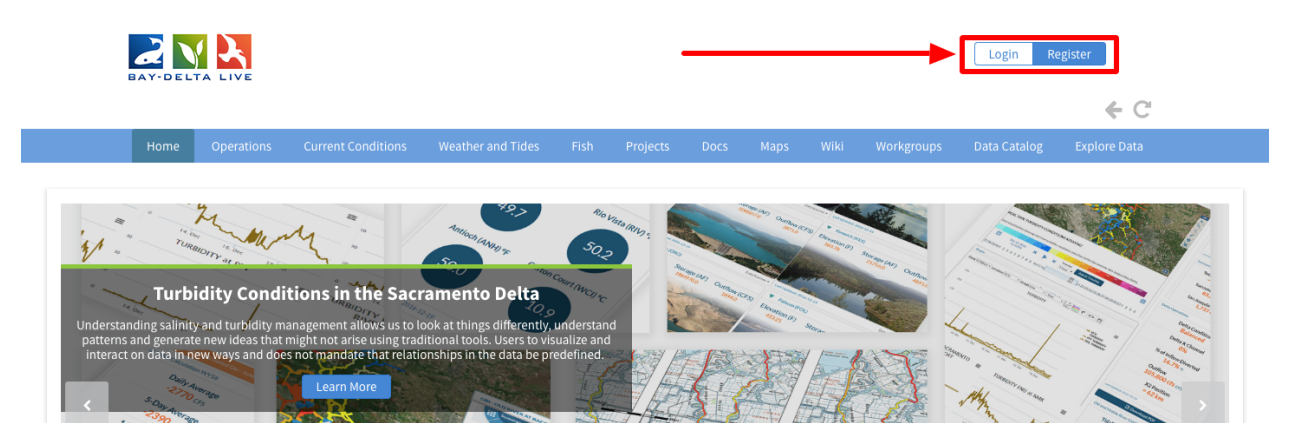

Once you are logged in, click on the "Docs" link in the top bar to go to the Document library.

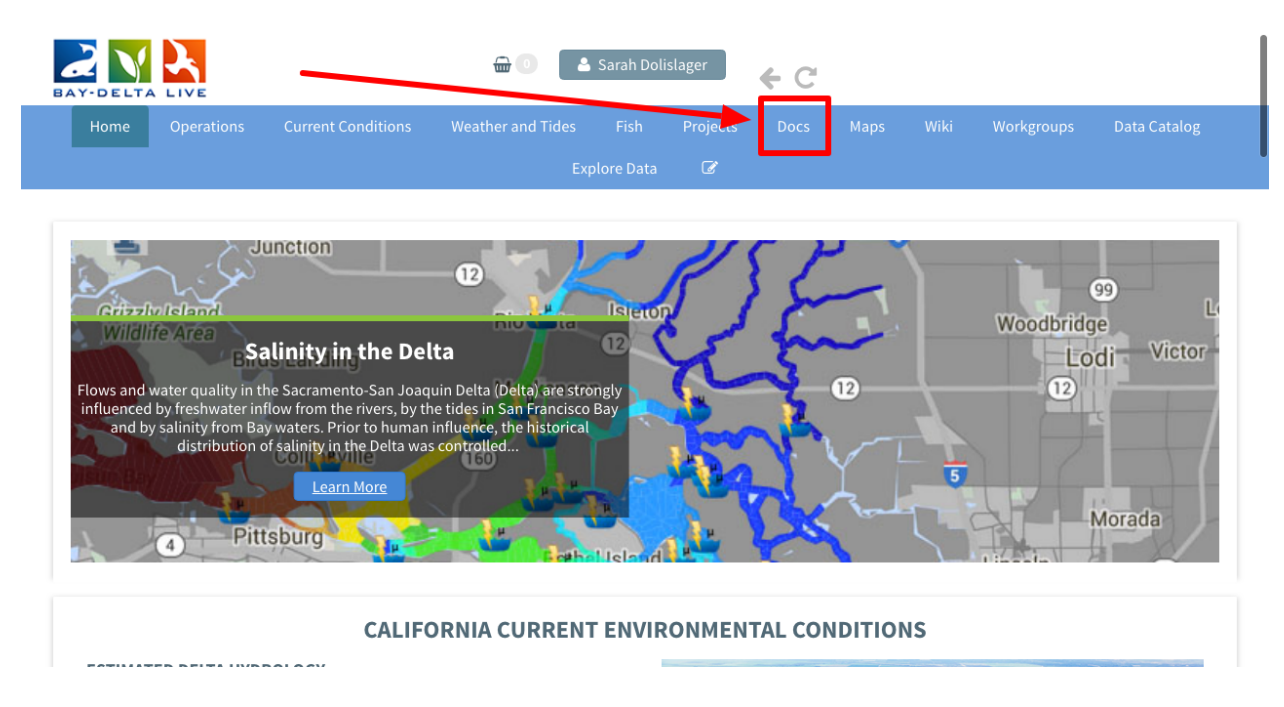

This brings you to the "What's New" section of the document library. Click on "Search & List View" to view the full document library.

| Home Operations | Current Conditions We                     | eather and Tides |                                                                                                 | Docs M                                                                                                    |                                                                                                    |                                                                                                    | Data Catalog                             |
|-----------------|-------------------------------------------|------------------|-------------------------------------------------------------------------------------------------|----------------------------------------------------------------------------------------------------|----------------------------------------------------------------------------------------------------|----------------------------------------------------------------------------------------------------|------------------------------------------|
|                 |                                           | E×               | cplore Data 🛛 🐼                                                                                 |                                                                                                    |                                                                                                    |                                                                                                    |                                          |
|                 | Search & Lis                              | st View Creat    | te Download Request                                                                             | Upload Files                                                                                                    | Compilations                                                                                                    |                                                                                                    |                                          |
|                 |                                           |                  |                                                                                                 |                                                                                                    |                                                                                                    |                                                                                                    |                                          |
| DOCUMENT LIBRAR | Y                                         |                  |                                                                                                 |                                                                                                    |                                                                                                    |                                                                                                    |                                          |
| 110 81 110 2    |                                           |                  |                                                                                                 |                                                                                                    |                                                                                                    |                                                                                                    |                                          |
| 10              | Vacaville                                 |                  | Elk Gro                                                                                         | The Knaggs Rancl<br>Idy 2011-2012 Year                                                                                                    | n Experimental Agi<br>One Overview app                                                                                                    | ricultural Floodpl<br>plication/pdf                                                                                                    | lain Pilot                               |
| 101             | Vacaville                                 | Sol an o         | Elk Grov<br>Stu<br>[P]                                                                          | The Knaggs Ranch<br>Idy 2011-2012 Year<br>Physical Controls                                                                                                    | n Experimental Ag<br>One Overview app<br>on the Distribution                                                                                                    | ricultural Floodpl<br>plication/pdf                                                                                                    | lain Pilot<br>sed Aquatic                |
| Petaluma        | Vacaville<br>Napa<br>Fäirfield            | Sol an o         | Elk Grov<br>[P]<br>Stu<br>[P]<br>We<br>Im                                                       | The Knaggs Ranch<br>Idy 2011-2012 Year<br>Physical Controls<br>red Egeria densa in<br>plications for Habi                                                               | n Experimental Agr<br>One Overview app<br>on the Distribution<br>the Sacramento-S<br>tat Restoration app                                                               | ricultural Floodpl<br>blication/pdf<br>on of the Submers<br>San Joaquin Delta<br>plication/pdf                                            | lain Pilot<br>ed Aquatic<br>a and        |
| Petaluma        | Vacaville<br>Napa<br>Fairfield            | Sol an o         | Elk Gro<br>(P)<br>We<br>We<br>The<br>The<br>The<br>The<br>The<br>The<br>The<br>The<br>The<br>Th | The Knaggs Rancl<br>Idy 2011-2012 Year<br>Physical Controls<br>ed Egeria densa in<br>plications for Habi<br>Reservoir Operati<br>cramento Valley ap                     | n Experimental Age<br>One Overview app<br>on the Distribution<br>the Sacramento-S<br>tat Restoration app<br>ng Rule Optimization<br>plication/pdf                      | ricultural Floodpl<br>alication/pdf<br>on of the Submers<br>San Joaquin Delta<br>plication/pdf                                            | lain Pilot<br>ed Aquatic<br>a and<br>'s  |
| Petaluma        | Vacaville<br>Napa<br>Fairfield<br>Vallejo | Sol ano          | Elk Gro<br>(P)<br>We<br>Im<br>(P)<br>Sa                                                         | The Knaggs Rancl<br>idy 2011-2012 Year<br>Physical Controls<br>ed Egeria densa in<br>plications for Habi<br>Reservoir Operati<br>cramento Valley ap<br>Multi-Purpose Op | n Experimental Agg<br>One Overview app<br>on the Distribution<br>the Sacramento-5<br>tat Restoration app<br>ng Rule Optimizati<br>plication/pdf<br>timization for Recc | ricultural Floodpl<br>slication/pdf<br>In of the Submers<br>San Joaquin Delt<br>plication/pdf<br>ion for California<br>onciliation Ecolog | lain Pilot<br>sed Aquatic<br>a and<br>'s |

There are two sections here: My Docs and Public Docs. The files under My Docs are the items you designated as "private" in the settings.

Public Docs include all documents designated as "Public" in the settings and can be viewed by all BDL users.

| Home Operations         | Current Conditions    |                 |                                 |               | Docs                   |                                       |               | os Data Catalog |
|-------------------------|-----------------------|-----------------|---------------------------------|---------------|------------------------|---------------------------------------|---------------|-----------------|
|                         |                       |                 |                                 | C             |                        |                                       |               |                 |
|                         | What's New <u>Sea</u> | rch & List View | Create Download                 | l Request     | Upload File            | s Compilat                            | ions          |                 |
| SEARCH AND FILTER       | ?                     | Sort: M         | odifi 🗘 Show: 24                | 4 🔶 🔳         | 🛾 Grid                 | <b>i≡</b> Thumbnail                   | <b>≡</b> List | Map Results 🕑   |
| Data Source             |                       |                 |                                 | My D          | ocs                    | Public D                              | ocs           |                 |
| all<br>Search           | <b>*</b>              | Video           |                                 |               |                        |                                       |               | Tools           |
| Media                   |                       | M GE COMING SOC | Turbidity Jan<br>Publication Da | te: 2019-01-2 | 4 Ebb.mp4<br>4 Modifie | d: Jan 24, 2019                       | 05:31 PM      | 111             |
| all<br>Regions          | \$                    |                 | •                               |               |                        |                                       |               |                 |
| all<br>Privacy Settings | \$                    | Video           | Turbidity Jan                   | 11 to Jan 2   | 4 Flood.mp             | 4                                     |               | Tools           |
|                         |                       | 223 A 400       |                                 |               |                        | · · · · · · · · · · · · · · · · · · · |               |                 |

There is a search function on the left-hand side that helps you filter through items or locate documents with specific keywords.

| SEARCH AND FILTER            | ?     | Sort: Moo      | difi       Show: 24       Grid       I≣ Thumbnail       List                                      | Map Results 🕢 |
|------------------------------|-------|----------------|---------------------------------------------------------------------------------------------------|---------------|
| Data Source                  |       |                | My Docs Public Docs                                                                               |               |
| all<br>Search                | \$    | Video          | Turbidity Jan 11 to Jan 24 Ebb.mp4                                                                | Tools         |
| Media                        | \$    |                | Publication Date: 2019-01-24 Modified: Jan 24, 2019 05:31 PM                                      | <b>11</b> 1   |
| Regions all Privacy Settings | \$    | Video          |                                                                                                   | Tools         |
| Public                       | \$    | AGE COMING SOC | Turbidity Jan 11 to Jan 24 Flood.mp4 Publication Date: 2019-01-24 Modified: Jan 24, 2019 05:31 PM | <u></u>       |
| Search                       | Reset | Image          | CT Turkidity Jap 11 to Jap 24 Ebb oif                                                             | Tools         |

You can use the Data Source drop-down menu to select a specific source.

| SEARCH AND FILTER                                                                       | Sort: Modifi \$     Show: 24 \$     ■ Grid     III Thumbnail     III       My Docs     Public Docs                                    | List Map Results        |
|-----------------------------------------------------------------------------------------|----------------------------------------------------------------------------------------------------|-------------------------|
| all     \$       Search     \$       Media     \$       all     \$       Regions     \$ | Video Turbidity Jan 11 to Jan 24 Ebb.mp4 Publication Date: 2019-01-24 Modified: Jan 24, 2019 05:31 P                                  | Tools<br>M <u>, t t</u> |
| all 4 Privacy Settings Public     Map Results     Clear                                 | Video Turbidity Jan 11 to Jan 24 Flood.mp4 Publication Date: 2019-01-24 Modified: Jan 24, 2019 05:31 P                                | Tools<br>M              |
| Rese                                                                                    | Image           CT Turbidity Jan 11 to Jan 24 Ebb.gif           Publication Date: 2019-01-24           Modified: Jan 24, 2019 05:17 P | Tools                   |

The Search box is a great tool to find specific files in the document library. You can enter any keywords, such as "smelt" or "Yolo Bypass" and then click the search button. The library to the right will adjust to only show files with the designated keywords or titles.

| SEARCH AND FILTER ? Sort: Modifi \$ Show: 24 \$ III Grid My Docs | I≣ Thumbnail               |
|------------------------------------------------------------------|----------------------------|
| Data Source My Docs                                              | Public Docs                |
| all  \$ Image                                                    |                            |
| Search                                                           |                            |
|                                                                  | Tools                      |
| smelt Suisun Marsh Smelt Pilot Study 5                           |                            |
| Author: DWR                                                      |                            |
| all  Publication Date: 2018-09-06 Modifi                         | ied: Jan 15, 2019 09:41 AM |
| Regions                                                          |                            |
| all 🌢                                                            |                            |

Another option in the built-in search function is the Media type. If you searched "smelt" but want to narrow it down to only images, select "Image" from the "Media Type" dropdown menu. The results will adjust.

| SEARCH AND FILTER | ?  | Sort: Modifi 🛊 Show: 24 💠 🗰 Grid 🗮 Thumbnail 🗮 List Map Results |
|-------------------|----|-----------------------------------------------------------------|
| Data Source       |    | My Docs Public Docs                                             |
| all               | \$ | Image                                                           |
| Search            |    | Tools                                                           |
| smelt             |    | Suisur Marsh Smelt Pilot Study 5                                |
| Media             |    | Author: DWR                                                     |
| all               | \$ | Publication Date: 2018-09-06 Modified: Jan 15, 2019 09:41 AM    |
| Regions           |    | ٥                                                               |
| all               | ₹  |                                                                 |

You can get even more specific by choosing "Current Map Extent" from the Regions dropdown menu.

| SEARCH AND FILTER  | ?  | Sort: Modifi ↓     Show: 24 ↓     Image: Grid     Image: Grid     Image: Grid     Image: Grid     Image: Grid |
|--------------------|----|----------------------------------------------------------------------------------------------------|
| Data Source        |    | My Docs Public Docs                                                                                           |
| all                | \$ | laner                                                                                                    |
| Search             |    | Tools                                                                                                    |
| smelt              |    | Suisun Marsh Smelt Pilot Study 5                                                                              |
| Media              |    | Author: DWR                                                                                                   |
| all                | \$ | Publication Date: 2018-09-06 Modified: Jan 15, 2019 09:41 AM                                                  |
| Regions            |    |                                                                                                    |
| Current Man Extent |    |                                                                                                    |

This choice correlates with the map function and you can keep the search to a more specific region.

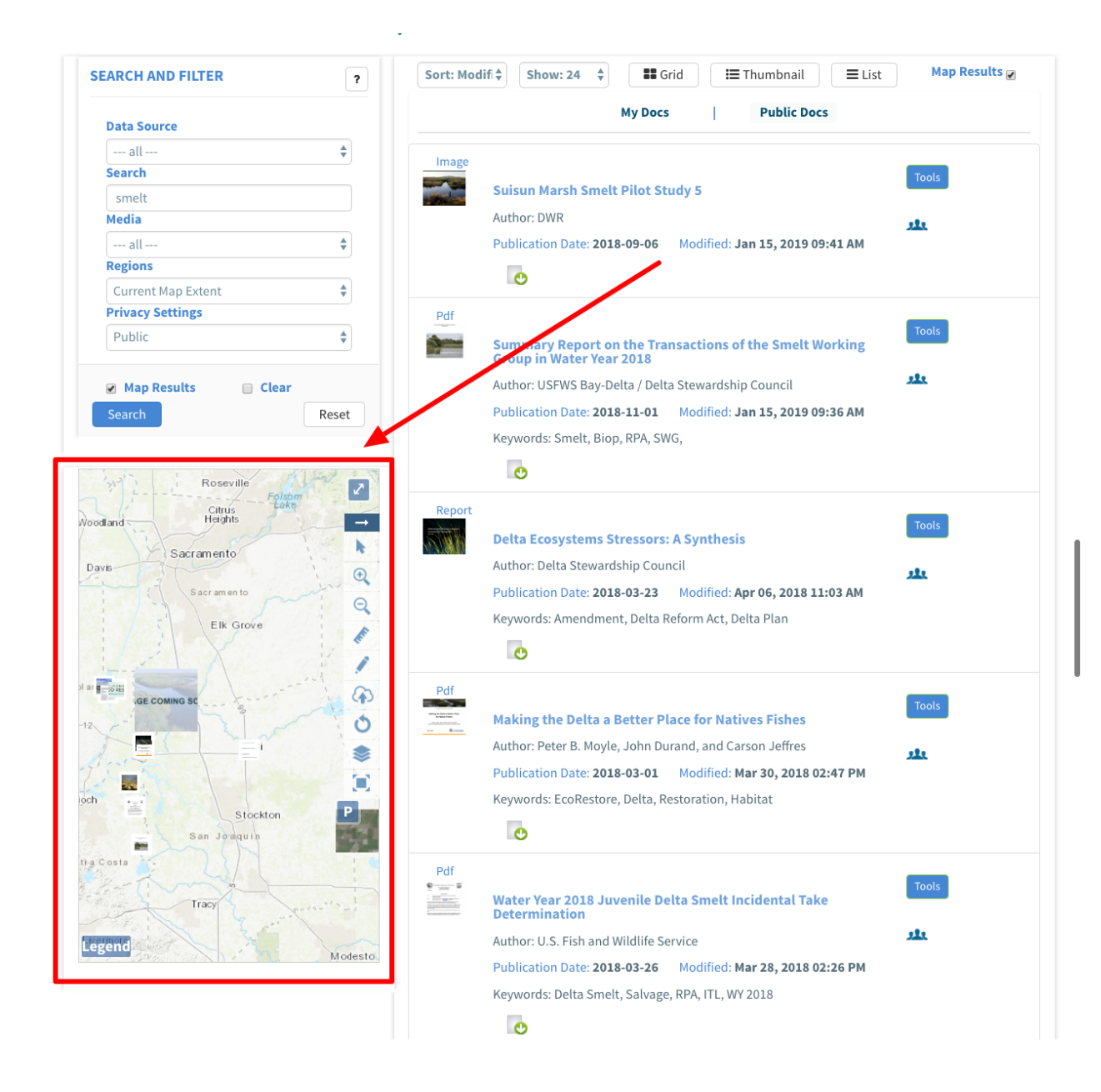

The results will adjust as you choose specific options from the drop-down menus, but if it doesn't you can click, "Search."

| SEARCH AND FILTER ?   | Sort: Modifi ◆     Show: 24 ◆                            | <b>■</b> List Map Results |
|-----------------------|----------------------------------------------------------|---------------------------|
| Data Source           | My Docs Public Docs                                      |                           |
| all 🔶                 |                                                          |                           |
| Search                | Image                                                    | Tools                     |
| smelt                 | Suisun Marsh Smelt Pilot Study 5                         |                           |
| Media                 | Author: DWR                                              | 222                       |
| all 🜲                 | Publication Date: 2018-09-06 Modified: Jan 15, 2019 09:4 | 1 AM                      |
| Regions               |                                                          |                           |
| Current Map Extent    |                                                          |                           |
| Privacy Settings      | Pdf                                                      | _                         |
| Public \$             | Summary Report on the Transactions of the Smelt Wor      | Tools                     |
|                       | Group in Water Year 2018                                 | 5                         |
| 🕝 Map Results 📄 Clear | Author: USFWS Bay-Delta / Delta Stewardship Council      | <u>111</u>                |
| Search Reset          | Publication Date: 2018-11-01 Modified: Jan 15, 2019 09:3 | 6 AM                      |
|                       | Keywords: Smelt, Biop, RPA, SWG,                         |                           |
|                       |                                                          |                           |

Once the results populate to the right, you can click on any of the items to open up the file.

| SEARCH AND FILTER  | ? Sort: Mo | difi \$ Show: 24 \$ ■ Grid ■ Thumbnail ■ List                                       | Map Results 🖉 |
|--------------------|------------|-------------------------------------------------------------------------------------|---------------|
| Data Source        |            | My Docs   Public Docs                                                               |               |
| all                | Image      |                                                                                     |               |
| Search             |            | Colored March Consthe Pillet Charles F                                              | Tools         |
| smelt              |            | Sulsun Marsh Smelt Pilot Study 5                                                    |               |
| Media              |            | Author: DWR                                                                         | 222           |
| all                | <b>\$</b>  | Publication Date: 2018-09-06 Modified: Jan 15, 2019 09:41 AM                        |               |
| Regions            |            |                                                                                     |               |
| Current Map Extent | \$         | 0                                                                                   |               |
| Privacy Settings   | Pdf        |                                                                                     | _             |
| Public             | ¢          | Summary Report on the Transactions of the Smelt Working<br>Group in Water Year 2018 | Tools         |
| Map Results        |            | Author: USFWS Bay-Delta / Delta Stewardship Council                                 | 222           |
| Search             | set        | Publication Date: 2018-11-01 Modified: Jan 15, 2019 09:36 AM                        |               |
|                    |            | Keywords: Smelt, Biop, RPA, SWG,                                                    |               |
|                    |            |                                                                                     |               |

If you click on an item and want to go back to your search results, use the back arrow located within the software rather than the browser back arrow.

| BAY-DELTA LIVE                                                                 | 🔐 💿 🔷 Sarah Dolislager 🧲 😋                                                                                                    |
|--------------------------------------------------------------------------------|----------------------------------------------------------------------------------------------------|
| Home Operations Current Conditions                                             | Weather and Tides Fish Projects Docs Maps Wiki Workgroups Data Catalog                                                                                                    |
|                                                                                | Explore Data 🕜                                                                                                    |
|                                                                                |                                                                                                    |
| SUISUN MARSH SMELT PILOT STUDY 5                                               |                                                                                                    |
| 엽 Tools Images & Video                                                         |                                                                                                    |
| FILE PROPERTIES                                                                |                                                                                                    |
|                                                                                |                                                                                                    |
| 📥 Download 🛛 🥰 Share                                                           | and the second second se |
| Download      Share  Filename: Suisun Marsh Smelt                              |                                                                                                    |
| Download      Share  Filename: Suisun Marsh Smelt Pilot Study 5                | Company Contraction                                                                                                    |
| Download Share  Filename: Suisun Marsh Smelt Pilot Study 5  Author/Source  DWP |                                                                                                    |

This concludes the How to Find and Search Existing Photos, Videos, and Documents video tutorial.